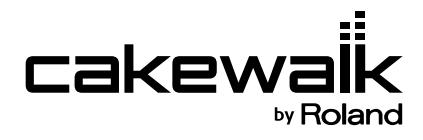

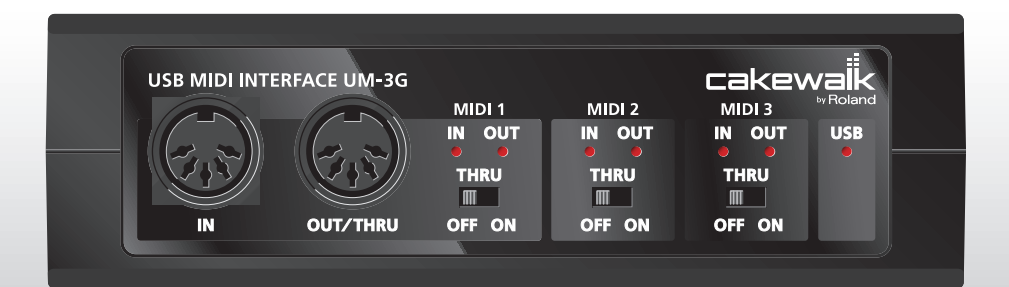

# UN-3G MIDI-интерфейс USB

Руководство Пользователя

Прежде чем приступить к работе внимательно ознакомьтесь с информацией, приведенной на страницах 3 – 5. Там содержатся важные сведения, касающиеся правильной эксплуатации устройства. Для того чтобы максимально эффективно использовать все функциональные возможности прибора, внимательно прочтите данное руководство целиком. Сохраните руководство, оно может пригодиться в дальнейшем.

Copyright © 2008 ROLAND CORPORATION

Все права защищены. Воспроизведение данного материала, полное или частичное, без письменного разрешения корпорации ROLAND запрещено.

#### АВИЛА ТЕХНИКИ 6\$0TA6H0

ИНСТРУКЦИИ ПО ПРЕДОТВРАЩЕНИЮ ПОЖАРА, ПОРАЖЕНИЯ ЭЛЕКТРОТОКОМ ИЛИ ПРИЧИНЕНИЯ ТРАВМЫ ПОЛЬЗОВАТЕЛЮ

#### О значках 🖄 WARNING и 🖄 CAUTION

|   | Предупреждает пользователя о воз-<br>можной серьезной угрозе жизни и<br>здоровью в случае пренеб-режения<br>этим правилом.                     |  |  |  |
|---|----------------------------------------------------------------------------------------------------|--|--|--|
| A | Предупреждает пользователя о том,<br>что неправильное использование<br>устройства может повлечь за собой<br>травму или материальный ущерб.     |  |  |  |
|   | * Материальный ущерб включает в<br>себя повреждение и другие неже-<br>лательные воздействия, а также<br>причинение вреда домашним<br>животным. |  |  |  |

#### О символах

|   | Символ $\Delta$ сообщает пользователю о важных<br>предупреждениях или инструкциях. Точное значе-<br>ние символа определяется значком, который со-<br>держится внутри. В данном конкретном случае -<br>это предупреждение или сигнал об опасности. |
|---|----------------------------------------------------------------------------------------------------|
| 3 | Символ () предупреждает пользователя о запре-<br>щенных операциях. Что именно запрещает делать<br>данный значок зависит от изображения в перечер-<br>кнутом круге. В данном конкретном случае он го-<br>ворит, что прибор нельзя разбирать.       |
| æ | Символ • сообщает пользователю о необходи-<br>мых действиях. Точное значение определяется<br>значком, который содержится внутри. В приведен-<br>ном случае он означает, что сетевой шнур необхо-<br>димо отключить от сети.                       |

.....

Убедитесь в том, что прибор размещен

ную поверхности.

устойчиво и стабильно. Никогда не ставьте его на шаткую, скользкую или наклон-

Не допускайте попадания в прибор ника-

ких посторонних предметов (таких как

жидкости, монеты, винтики и т.п.).

ВСЕГДА СОБЛЮДАЙТЕ СЛЕДУЮЩИЕ УКАЗАНИЯ

## 

- Не вскрывайте прибор и не производите модификации внутри него.
- Не пытайтесь самостоятельно ремонтировать прибор или заменять детали внутри него (кроме случаев, описанных в руководстве). Любые сервисные работы должны проводиться либо в ближайшем сервисном центре Roland, либо уполномоченным дистрибьютором Roland, указанным на странице "Информация".
- Никогда не храните и не используйте прибор в условиях:

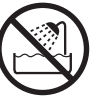

• экстремальных температур (на прямом солнечном свете, в закрытом автомобиле, вблизи отопительных приборов, непосредственно на генерирующем тепло оборудовании;

.....

.....

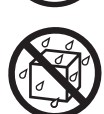

- влажности (в ванных комнатах, прачечных, на мокром полу);
- задымленности;
- испарений;
- сырости;
- где он может попасть дождь;
- запыленности;
- с высоким уровнем вибрации.

Немедленно отключите прибор и обратитесь в ближайший сервисный центр Roland или к уполномоченному дистрибьютору Roland, если:

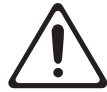

- Появился дым или необычный запах
- Внутрь прибора попали посторонние предметы или жидкость;
- Прибор попал под дождь (или намок по иной причине);
- Прибор не функционирует нормально, или появились заметные изменения в его работе.

.....

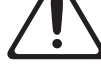

## 

.....

.....

.....

 Там, где есть маленькие дети, взрослые должны наблюдать за ними до тех пор, пока ребенок не будет в состоянии соблюдать все правила, необходимые для безопасной эксплуатации прибора.

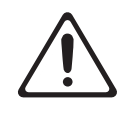

• Оберегайте прибор от сильных ударов (не роняйте его!)

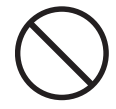

- НЕ воспроизводите прилагаемый диск CD-ROM на бытовом CD-проигрывателе.
   Высокий уровень воспроизведения может повредить слух, вывести из строя динамики или другие компоненты аудиосистемы.
- $\bigcirc$

# **A** CAUTION

.....

- Постарайтесь предотвратить перегибание шнуров и кабелей. Кроме того, все шнуры и кабели должны быть размещены в недоступном для детей месте.
- Не садитесь на прибор, не кладите на него тяжелые предметы.
  - $\sim$
- Перед перемещением прибора отсоедините все кабели, коммутирующие его с внешним оборудованием.

.....

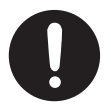

## Питание

 До подключения прибора к другим устройствам, отключите электропитание всей аппаратуры. Это позволит избежать повреждения динамиков или других устройств.

# Размещение

- Прибор может являться источником помех для теле- и радиоприемников. Не устанавливайте его в непосредственной близости от оборудования аналогичного типа.
- Посторонний шум может появиться, если в непосредственной близости от прибора используются беспроводные средства связи (например, мобильные телефоны). Этот шум возникает, когда проходит входящий или исходящий сигнал, а также во время разговора. При возникновении подобных проблем необходимо удалить такие средства связи от прибора или выключить их.
- Не размещайте прибор там, где на него попадают прямые солнечные лучи, а также рядом с нагревательными приборами, не оставляйте его в закрытых автомобилях и в других местах, подверженных воздействию высоких температур. При повышенной температуре прибор может деформироваться или изменить цвет.
- При перемещении прибора с одного места на другое, в которых наблюдается значительный перепад температуры и/или влажности, внутри могут образоваться капли воды (конденсат). Если попытаться использовать прибор в таком состоянии, в результате может возникнуть неисправность или сбои в работе. Поэтому, прежде чем приступить к эксплуатации прибора, необходимо подождать несколько часов, чтобы конденсат высох.

# Уход

- Для чистки прибора используйте мягкую чистую ткань или аналогичный материал, слегка смоченный водой. Для удаления загрязнений используйте ткань, смоченную слабым неабразивным моющим средством. Затем протрите прибор мягкой сухой тканью.
- Использование бензина, растворителя или спирта запрещается. Это может привести к изменению цвета и/или деформации корпуса прибора.

# Работа с CD-ROM

 Не прикасайтесь и не царапайте блестящую (внутреннюю) поверхность диска. Поврежденный или загрязненный диск будет работать со сбоями. Чистите диски с помощью специальных средств.

### Меры предосторожности

- Пожалуйста, обращайтесь аккуратно с кнопками, регуляторами и другими контроллерами. Неаккуратное обращение может привести к повреждению прибора.
- При подсоединении/отсоединении кабелей никогда не тяните за шнур. Держите только сам разъем, чтобы не повредить внутренние элементы кабеля.
- Чтобы не вызывать недовольства окружающих, постарайтесь разумно устанавливать уровень громкости (особенно ночью).
- При транспортировке прибора используйте оригинальную заводскую упаковку (включая прокладочный материал для смягчения ударов) или аналогичные материалы.

- \* Microsoft, Windows и Windows Vista являются зарегистрированными торговыми марками Microsoft Corporation.
- \* Примеры экранов в данном документе используются с согласия и одобрения Microsoft Corporation.
- \* Windows носит официальное название "Операционная система Microsoft® Windows".
- \* Apple, Macintosh и Mac OS являются зарегистрированными торговыми марками Apple Inc.
- Все названия продуктов, упоминаемые в этом документе, являются торговыми марками или зарегистрированными торговыми марками соответствующих владельцев.

Содержание

| Техника безопасности                                                                    | 3   |
|-----------------------------------------------------------------------------------------|-----|
| Важные замечания                                                                        | 5   |
| Комплект поставки                                                                       | 7   |
| Элементы прибора и их функции                                                           | 8   |
| Лицевая панель                                                                          | 8   |
| Тыльная панель                                                                          |     |
| Коммутация и установка драйвера                                                         | 11  |
| Перед установкой драйвера                                                               | 11  |
| Windows Vista                                                                           |     |
| Установка драйвера                                                                      |     |
| Входные/выходные настройки устройства в программе                                       | 14  |
| Windows XP                                                                              | 15  |
| Установка драйвера                                                                      | 15  |
| Входные/выходные настройки устройства в программе                                       | 18  |
| Настройки для работы UM-3G с Windows Media Player                                       | 18  |
| Macintosh                                                                               | 19  |
| Установка драйвера                                                                      | 19  |
| Настройки MIDI-устройства                                                               | 20  |
| Примеры использования                                                                   | 24  |
| Примеры коммутации и потоки MIDI-данных                                                 | 24  |
| Передача MIDI-данных с MIDI-клавиатуры или цифрового пиано                              |     |
| в программу секвенсора                                                                  | 24  |
| Передача MIDI-данных из программы секвенсора                                            |     |
| в звуковой модуль MIDI или цифровое пиано                                               | 25  |
| Передача MIDI-данных с MIDI-клавиатуры или другого устройства<br>в звуковой модуль MIDI | 26  |
|                                                                                         | ~ - |
| Неисправности                                                                           | 27  |
| Проблемы с установкой драйвера USB                                                      | 27  |
| Проблемы при работе с UM-3G                                                             | 31  |
| Удаление драйвера                                                                       | 36  |
| Приложения                                                                              | 38  |
| Подключение нескольких приборов UM-3G (или UM-3EX)                                      | 38  |
| Установка драйвера                                                                      | 39  |
| Примеры коммутации                                                                      | 43  |
| Спецификации                                                                            | 46  |
|                                                                                         |     |

В комплект поставки прибора входят следующие элементы. После вскрытия упаковки проверьте их наличие. При отсутствии какого-либо из них обратитесь к продавцу.

## USB MIDI-интерфейс UM-3G

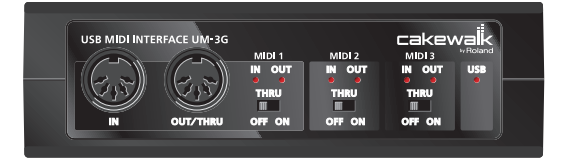

## CD-ROM "UM-2G/UM-3G CD-ROM"

Содержит драйверы для UM-3G.

#### Руководство пользователя

Это — данный документ. Всегда держите его под рукой.

# Лицевая панель

Прежде чем в первый раз скоммутировать UM-3G с компьютером, необходимо установить драйвер. См. "Коммутация и установка драйвера" (стр. 11).

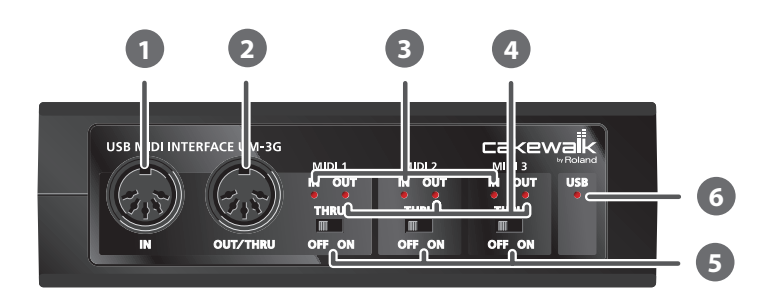

# 🛈 Разъем MIDI IN

Подключается к разъему MIDI OUT устройства (например, MIDI-клавиатуры), которое передает MIDI-данные в компьютер.

# Разъем MIDI OUT/THRU

Подключается к разъему MIDI IN устройства (например, звукового модуля), которое используется компьютером для воспроизведения музыки.

# 🛚 Индикатор MIDI IN

Если селектор [MIDI THRU] находится в положении OFF, этот индикатор загорается при приеме MIDI-данных от прибора, скоммутированного с разъемом MIDI IN.

# 🕘 Индикатор MIDI OUT

Если селектор [MIDI THRU] находится в положении OFF, этот индикатор загорается при передаче MIDI-данных с компьютера.

# Селектор [MIDI THRU]

Определяет приемник, на который передаются MIDI-данные с разъема MIDI IN в UM-3G.

| Селектор<br>ющих с М                                                                                                    | оом [MIDI THRU] можно выбрать приемник MIDI-данных, поступа-<br>IIDI-клавиатуры или цифрового пиано на разъем MIDI IN.               |  |  |
|----------------------------------------------------------------------------------------------------|----------------------------------------------------------------------------------------------------|--|--|
| Уста-<br>новка                                                                                                    | Приемник MIDI-данных                                                                                                    |  |  |
| OFF                                                                                                    | MIDI-данные, приходящие в UM-3G с разъема MIDI IN, передаются в компьютер (программу секвенсора). Обычно используется эта установка. |  |  |
| ON МІDІ-данные, приходящие в UM-3G с разъема МІDI IN, передаются через разъем МІDI OUT. Если программа секвенсора не используется, выбирайте установку ON. |                                                                                                    |  |  |
|                                                                                                    | СОСТАННЫХ (THRU OFF<br>Поток MIDI-данных (THRU OFF<br>Поток MIDI-данных (THRU ON)                                                    |  |  |
| <ul> <li>Устано<br/>компья</li> </ul>                                                                                                    | вку селектора [MIDI THRU] можно изменить, не отключая UM-3G от<br>отера.                                                             |  |  |
| * Не изм                                                                                                    | еняйте установку селектора [MIDI THRU] в процессе                                                                                    |  |  |

# 6 Индикатор USB

Загорается при коммутации UM-3G с компьютером после того, как последний распознал UM-3G.

# Тыльная панель

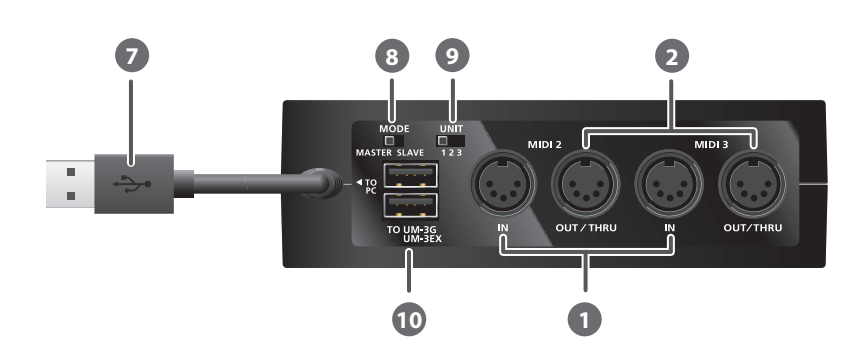

# 🕖 Кабель USB

Служит для коммутации UM-3G с компьютером.

# В Селектор [MODE]

Определяет работу UM-3G в качестве ведущего или ведомого устройства.

| Один прибор UM-3G                   |                                                                       | MASTER |
|-------------------------------------|-----------------------------------------------------------------------|--------|
| Несколько приборов UM-3G            | UM-3G подключен к компьютеру                                          | MASTER |
| (или UM-3EX), соединенных<br>вместе | UM-3G (или UM-3EX) подключен к разъему<br>UM-3G/UM-3EX ведущего UM-3G | SLAVE  |

- \* Не изменяйте установку селектора [MODE], когда UM-3G подключен к компьютеру. Перед изменением установки селектора [MODE] необходимо отключить UM-3G от компьютера, переключить селектор и вновь подключить UM-3G к компьютеру.
- \* Подробная информация приведена в разделе "Подключение нескольких приборов UM-3G (или UM-3EX)" (стр. 38).

# О Селектор [UNIT]

Определяет номер устройства UM-3G UNIT (стр. 38). Чтобы использовать несколько приборов UM-3G, необходимо для каждого из них определить разный номер UNIT.

\* Не изменяйте установку селектора [UNIT] когда UM-3G подключен к компьютеру. Перед изменением установки селектора [UNIT] необходимо отключить UM-3G от компьютера, переключить селектор и вновь подключить UM-3G к компьютеру.

# 🔟 Разъемы UM-3G/UM-3EX

Служат для подключения дополнительных приборов UM-3G (или UM-3EX).

 \* Не подключайте к данным разъемам устройства, отличные от UM-3G или UM-3EX; это может повредить оборудование.

### Понятие драйвера

Драйвер — это программа, являющееся связующим звеном в передаче данных между UM-3G и приложениями компьютера при подключении UM-3G к компьютеру. Драйвер передает данные из приложения в UM-3G, и наоборот, из UM-3G в приложение.

# Перед установкой драйвера

Ниже описывается установка драйвера для варианта использования одного прибора UM-3G.

Также можно одновременно подключить к одному компьютеру до трех приборов UM-3G (или UM-3EX) по USB.

См. "Подключение нескольких приборов UM-3G (или UM-3EX)" (стр. 38).

\* В зависимости от конфигурации конкретного компьютера, одновременное использование более одного прибора может оказаться невозможным.

#### Особенности коммутации

Селектор [MODE]

Перед подключение UM-3G к компьютеру корректно установите селекторы [MODE] и [UNIT].

MASTER

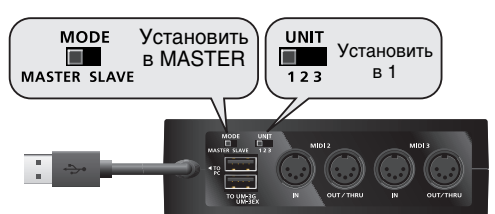

Селектор [UNIT] 1 \* Не изменяйте установку селектора [MODE] или [UNIT], когда UM-3G подключен к компьютеру. Перед изменением установки селектора [MODE] или [UNIT] необходимо отключить UM-

ЗG от компьютера, переключить селектор и вновь подключить UM-3G к компьютеру.

Процедура установки и настройки зависит от операционной системы.

В зависимости от используемой ОС, выполните описанные ниже процедуры.

- Windows Vista.....стр. 12
- Windows XP.....стр. 15
- Macintosh (Mac OS X) .....стр. 19

# Windows Vista

Шаги, выполняемые в рамках UM-3G, отмечены символом **Операция с UM-3G**. Не подключайте UM-3G к компьютеру, пока не будет соответствующего указания.

# Установка драйвера

- 1. Запустите Windows без подключения UM-3G.
  - \* Отключите все кабели USB, за исключением клавиатуры и мыши USB (при их наличии).
- 2. Закройте все приложения.
- 3. Вставьте прилагаемый диск "UM-2G/UM-3G CD-ROM" в привод CD-ROM компьютера.
- 4. На CD-ROM перейдите в папку с драйвером и дважды нажмите иконку Setup. UM-3G\Driver\Vista\Setup.exe
  - \* Если отобразится сообщение **"Drivers must be installed by an administrator"**, войдите в Windows с доступом администратора и повторите установку.
- 5. На экране пользовательского доступа нажмите [Continue].

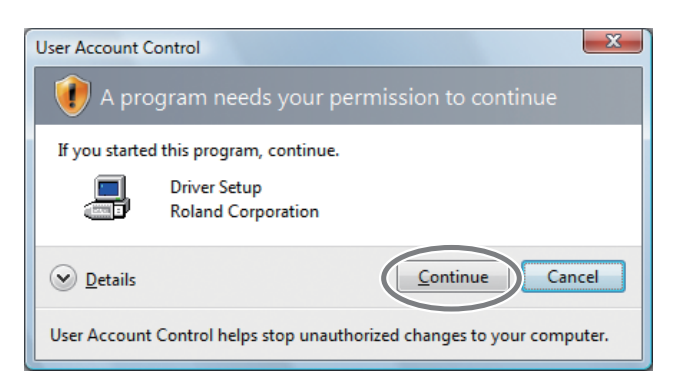

**6.** Экран отобразит **"The UM-3G Driver will be installed on your computer"**. Нажмите [Next].

\* При отображении любого другого сообщения следуйте его рекомендациям.

7. Для начала установки еще раз нажмите [Next].

Начнется установка.

Если отобразится диалоговое окно защиты Windows, нажмите [Install].

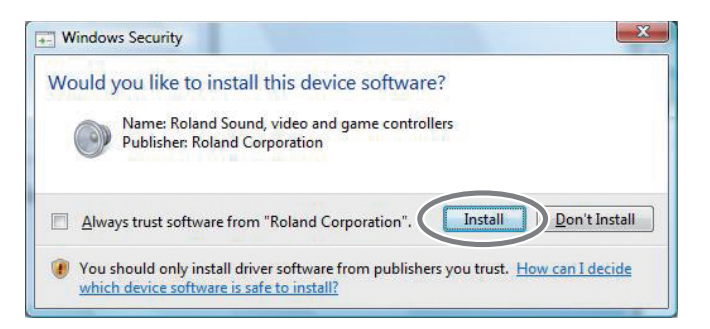

Экран отобразит "Ready to install the driver".

- \* При отображении любого другого сообщения следуйте его рекомендациям.
- 8. Операция с UM-3G Установите селектор [MODE] в положение MASTER.
- 9. Операция с ИМ-3G Установите селектор [UNIT] в положение 1.

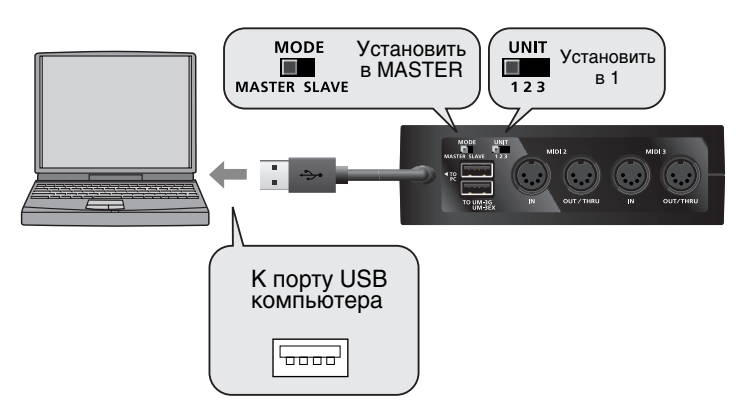

**10.** Операция с UM-3G ПОДКЛЮЧИТЕ UM-3G К КОМПЬЮТЕРУ.

- **11.**В нижнем правом углу экрана отобразится сообщение **"Installing device driver software**", и драйвер установится автоматически.
  - \* До появления данного сообщения обычно проходит не менее 10 секунд.
  - \* При отображении любого другого сообщения ознакомьтесь с его содержимым и закройте это сообщение.

12.По окончании установки отобразится сообщение "Installation has been completed".

Нажмите [Close] для закрытия диалогового окна Driver Setup.

Если отобразится диалоговое окно **System Settings Change**, нажмите **[Yes]** для перезагрузки Windows.

Установка драйвера закончена.

Далее произведите настройку программ.

\* Без этих установок использование UM-3G невозможно.

## Входные/выходные настройки устройства в программе

Для оптимальной работы UM-3G необходимо правильно настроить MIDI-устройства в приложении. Подробности изложены в документации на используемую программу.

 \* Если выбор UM-3G в устройствах входа/выхода невозможен, обратитесь к разделу "Неисправности" (стр. 27).

| Устройство MIDI OUT | 1(UM-3G)<br>2(UM-3G)<br>3(UM-3G) |
|---------------------|----------------------------------|
| Устройство MIDI IN  | 1(UM-3G)<br>2(UM-3G)<br>3(UM-3G) |

- \* Номер прибора UM-3G добавляется к имени устройства, например, 1(UM-3G(1))
- \* MIDI-устройство UM-3G программой Media Player, входящей в состав Windows, не поддерживается.

# Windows XP

Шаги, выполняемые в рамках UM-3G, отмечены символом **Операция с UM-3G**. Не подключайте UM-3G к компьютеру, пока не будет соответствующего указания.

# Установка драйвера

- 1. Запустите Windows без подключения UM-3G.
  - \* Отключите все кабели USB, за исключением клавиатуры и мыши USB (при их наличии).
- 2. Закройте все приложения.
- **3.** Вставьте прилагаемый диск "UM-2G/UM-3G CD-ROM" в привод CD-ROM компьютера.
- 4. На CD-ROM перейдите в папку с драйвером и дважды нажмите иконку Setup. UM-3G\Driver\XP\Setup.exe
  - \* Если отобразится сообщение **"Install Program As Other user"**, нажмите **[Cancel]** для отмены установки, войдите в Windows с доступом администратора и повторите установку.
- **5.** Экран отобразит **"UM-3G Driver will be installed on your computer"**. Нажмите **[Next]**.

\* При отображении любого другого сообщения следуйте его рекомендациям.

#### 6. Для запуска инсталляции нажмите [Next].

Если отобразится диалоговое окно **Software Installation**, нажмите [**Continue Anyway**] для продолжения установки.

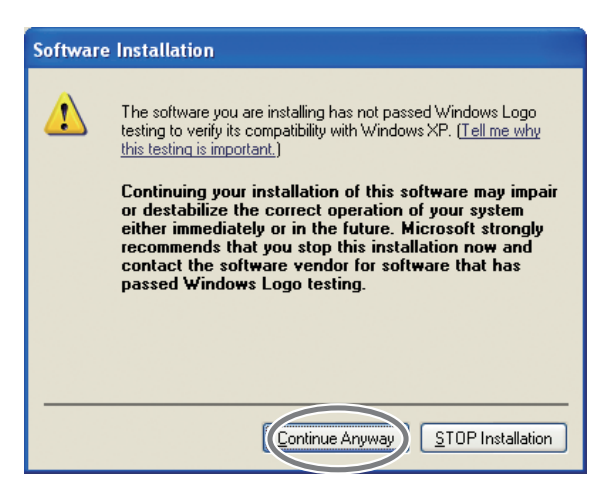

\* Если продолжить невозможно, нажмите **[OK]** для прекращения установки и обратитесь к разделу "Установка цифровой подписи драйвера (Windows XP)" (стр. 29).

Экран отобразит "Ready to install the driver".

\* При отображении любого другого сообщения следуйте его рекомендациям.

- 7. Операция с UM-3G Установите селектор [MODE] в положение MASTER.
- 8. Операция с UM-3G Установите селектор [UNIT] в положение 1.
- 9. Операция с ИМ-3G Кабелем USB подключите UM-3G к компьютеру.

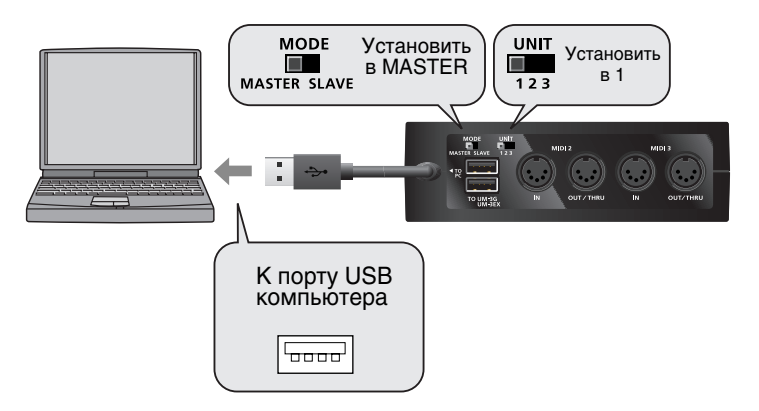

- **1.** В нижнем правом углу экрана отобразится сообщение **"Found New Hardware"**. Дождитесь появления сообщения **Found New Hardware wizard**.
  - \* До появления данного сообщения обычно проходит не менее 10 секунд.

При запросе на соединение с узлом Windows Update выберите No и нажмите [Next].

| Found New Hardware Wizard |                                                                                                    |  |
|---------------------------|----------------------------------------------------------------------------------------------------|--|
|                           | Welcome to the Found New<br>Hardware Wizard                                                                                                    |  |
|                           | Windows will search for current and updated software by<br>looking on your computer, on the hardware installation CD, or on<br>the Windows Update Web site (with your permission).<br><u>Read our privacy policy</u> |  |
| 1                         | Can Windows connect to Windows Update to search for<br>software?                                                                                                    |  |
|                           | Yes, this time only                                                                                                    |  |
|                           |                                                                                                    |  |
|                           | Click Next to continue.                                                                                                    |  |
|                           | < Back Next > Cancel                                                                                                    |  |

- 2. Выберите Install the software automatically (Recommended) и нажмите [Next].
- 3. Если отобразится диалоговое окно Hardware Installation, нажмите [Continue Anyway] для продолжения установки.
- \* Если продолжить невозможно, нажмите **[OK]** для прекращения установки и обратитесь к разделу "Установка цифровой подписи драйвера (Windows XP)" (стр. 29).
- **4.** Экран отобразит **"Completing the Found New Hardware Wizard"**. Нажмите [**Finish**].
- **10.** По окончании установки отобразится диалоговое окно Driver Setup с сообщением "Installation has been completed".

Нажмите [Close] для закрытия диалогового окна Driver Setup.

Если отобразится диалоговое окно **System Settings Change**, нажмите **[Yes]** для перезагрузки Windows.

Установка драйвера закончена. Далее произведите настройку программ.

\* Без этих установок использование UM-3G невозможно.

## Входные/выходные настройки устройства в программе

Для оптимальной работы UM-3G необходимо правильно настроить MIDI-устройства в приложении. Подробности изложены в документации на используемую программу.

\* Если выбор UM-3G в устройствах входа/выхода невозможен, обратитесь к разделу "Неисправности" (стр. 27).

| Устройство MIDI OUT | 1(UM-3G)<br>2(UM-3G)<br>3(UM-3G) |
|---------------------|----------------------------------|
| Устройство MIDI IN  | 1(UM-3G)<br>2(UM-3G)<br>3(UM-3G) |

\* Номер прибора UM-3G добавляется к имени устройства, например, 1(UM-3G(1))

Настройки для работы UM-3G с Windows Media Player

**1.** Откройте Control Panel, нажмите Sounds, Speech and Audio Devices, затем нажмите Sounds and Audio Devices.

\* Если выбрано "Classic view", дважды нажмите иконку Sounds and Audio Devices.

- **2.** Нажмите ярлык **Audio**.
- **3.** В секции **MIDI Music Playback** нажмите ▼ и выберите MIDI-устройство из раскрывшегося списка.

Если выбрать "1(UM-3G(1))", Media Player будет воспроизводить звуки тон-генератора, подключенного к разъему MIDI 1 MIDI OUT/THRU на UM-3G.

- \* Цифра "(1)" после имени устройства является номером UM-3G UNIT. Это значение зависит от установки селектора [UNIT].
- 4. Нажмите [OK] для закрытия окна Sounds and Audio Devices Properties.
- 5. Запустите Windows Media Player и воспроизведите MIDI-файл.

# Macintosh

Шаги, выполняемые в рамках UM-3G, отмечены символом Операция с UM-3G . Не подключайте UM-3G к компьютеру, пока не будет соответствующего указания.

# Установка драйвера

- \* Åñëè при установке отобразится диалоговое окно Authenticate или Enter password, âââäèòà пароль и нажмите [OK].
- \* Сообщение, которое выводится на экран, зависит от конкретной ОС.
- \* Сообщение, которое выводится на экран, зависит от конкретной ОС.
- 1. Запустите Macintosh без подключения UM-3G.
  - \* Отключите все кабели USB, за исключением клавиатуры и мыши USB (при их наличии).
- 2. Закройте все приложения.
- 3. Вставьте прилагаемый диск "UM-2G/UM-3G CD-ROM" в привод CD-ROM компьютера.
- В папке Driver на CD-ROM дважды нажмите UM3GUSBDriver.pkg.
   UM-3G\Driver\UM3GUSBDriver.pkg

Иногда возможно появление сообщения **"This package contains a program that…"** или **"This installer package needs to…"**. В этом случае нажмите **[Continue]**.

- **5.** Экран отобразит **"Welcome to the UM-3G Driver Installer"**. Нажмите **[Continue]**.
- **6.** Если на дисплей выведется **"Select a Destination"**, нажмите привод, на котором установлена ОС для его выбора и затем нажмите [**Continue**].
  - \* Для установки выбирайте системный диск.
- **7.** Экран отобразит **"Easy Install"** или **"Standard Install"**. Нажмите **[Install]** или **[Upgrade]**.

- Экран отобразит "Installing this software requires you to restart your computer when the installation is done".
   Нажмите [Continue Installation].
- **9.** Экран отобразит **"Press Restart to finish installing the software"**. Нажмите **[Restart]** для перезагрузки Macintosh.
  - \* Перезагрузка может занять некоторое время.

Установка драйвера UM-3G закончена. Далее произведите настройку MIDI-устройства.

\* Без этих установок использование UM-3G невозможно.

# Настройки MIDI-устройства

- 1. Операция с UM-3G Установите селектор [MODE] в положение MASTER.
- 2. Операция с UM-3G Установите селектор [UNIT] в положение 1.
  - \* Подключайте UM-3G к порту USB компьютера Macintosh. Не используйте разъем USB, находящийся на клавиатуре.
- **3.** Операция с UM-3G ПОДКЛЮЧИТЕ UM-3G К КОМПЬЮТЕРУ.
- **4.** Откройте папку **Applications** на жестком диске Macintosh. В папке **Utilities** дважды нажмите [**Audio MIDI Setup**] для открытия диалогового окна **Audio MIDI Setup**.

Отобразится диалоговое окно Audio MIDI Setup.

| 0           |                            | Audio MI      | DI Setun      |           |                    |            |
|-------------|----------------------------|---------------|---------------|-----------|--------------------|------------|
|             |                            | Audio Devices | MIDI Devices  | ) 5       | Нажать MIC         | Devices    |
| v Icon Size | Default<br>Configuration   | Add Device    | Remove Device | show Info | Rescan MIDI        | Test Setup |
|             | <b>7</b> Нажать Add Device | 2             |               |           | <b>8</b> Нажать Sł | now Info   |

**5.** Нажмите ярлык **MIDI Devices**.

- **6.** Убедитесь, что в диалоговом окне **Audio MIDI Setup** отображается **1:UM-3G**.
  - \* Цифра "(1)" перед именем устройства является номером UM-3G UNIT. Это значение зависит от установки селектора [UNIT].
  - \* Если **1:UM-3G** отображается или отображается серым цветом, UM-3G распознан некорректно. Нажмите [**Rescan MIDI**]. Или же попробуйте отключить кабель USB от UM-3G и снова подключить его.
  - \* Если установлен драйвер другой версии, возможен конфликт их установок. В таком случае выберите отображаемый серым цветом 1:UM-3G и нажмите [Remove Device] для удаления устройства.
- 7. Нажмите Add Device. Отобразится New external device.

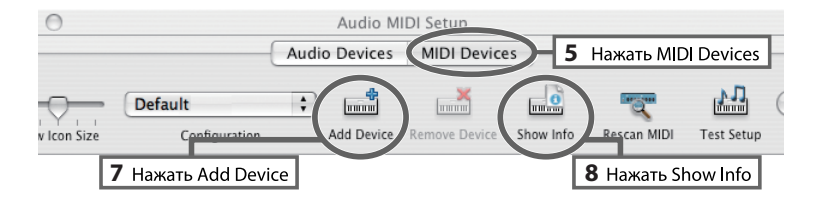

- 8. Задайте Device Name для new external device.
  - 1. Нажмите добавляемый New external device для его выбора, затем нажмите [Show Info].

#### 2. В поле Device Name введите имя.

| Первое устройство | 1: UM-3G 1 |
|-------------------|------------|
| Второе устройство | 1: UM-3G 2 |
| Третье устройство | 1: UM-3G 3 |

- \* Имя устройства можно изменить позже.
- \* Цифра "(1)" перед именем устройства является номером UM-3G UNIT.

**3.** Нажмите [**Apply**].

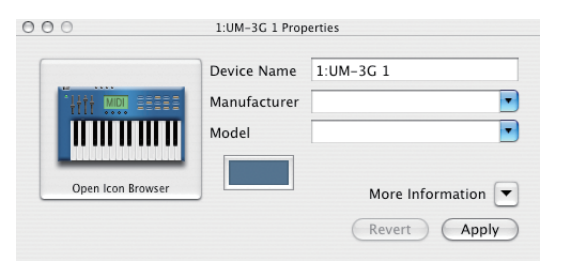

1:UM-3G 1 2 3 1 2 3 9. Мышью перетаскивайте стрелки, обозначающие порты входов и выходов, чтобы создать следующую коммутацию.

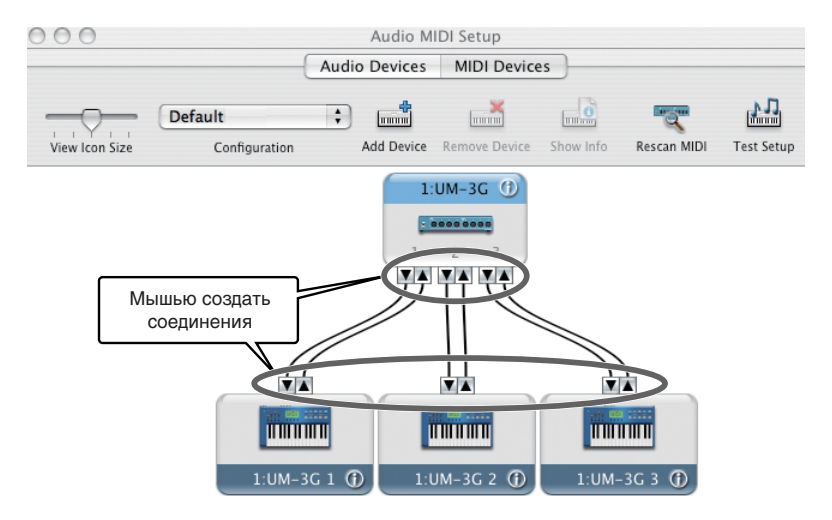

## 10. Нажмите [Test Setup].

**11.**Нажмите нисходящую стрелку устройства UM-3G. Если индикатор MIDI OUT соответствующего порта на UM-3G замигает, установки произведены корректно.

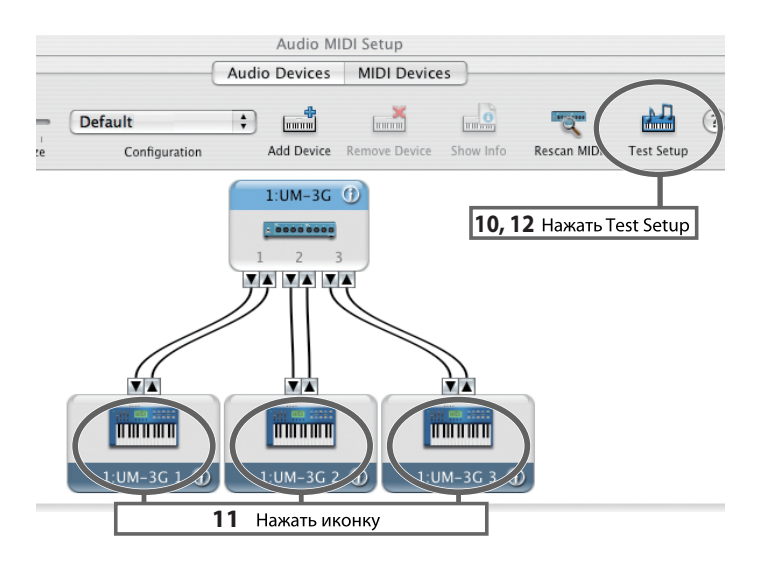

- 12. Нажмите [Test Setup] еще раз для окончания проверки.
- **13.**Закройте диалоговое окно Audio MIDI Setup.

### При использовании UM-3G с программой секвенсора

Перед использованием UM-3G с программой секвенсора, проделайте следующее.

- Кабелем USB подключите UM-3G к компьютеру и запустите программу.
- Не отключайте UM-3G от Macintosh в процессе работы программы секвенсора. Перед отключением UM-3G от Macintosh обязательно закройте программу.
- Выберите **UM-3G** в установках **MIDI Driver** (или аналогичных) используемой программы.
- UM-3G не работает в среде Mac OS X Classic. При использовании UM-3G отключайте оболочку Classic.

В данной главе описаны способы коммутации UM-3G для решения различных задач.

# Примеры коммутации и потоки MIDI-данных

# Передача MIDI-данных с MIDI-клавиатуры или цифрового пиано в программу секвенсора

Для передачи MIDI-данных с MIDI-клавиатуры или цифрового пиано в программу секвенсора или для записи по MIDI исполнения на клавиатуре или реализации других функций с использованием программного секвенсора компьютера необходимо произвести коммутацию и определить установки, как описано ниже.

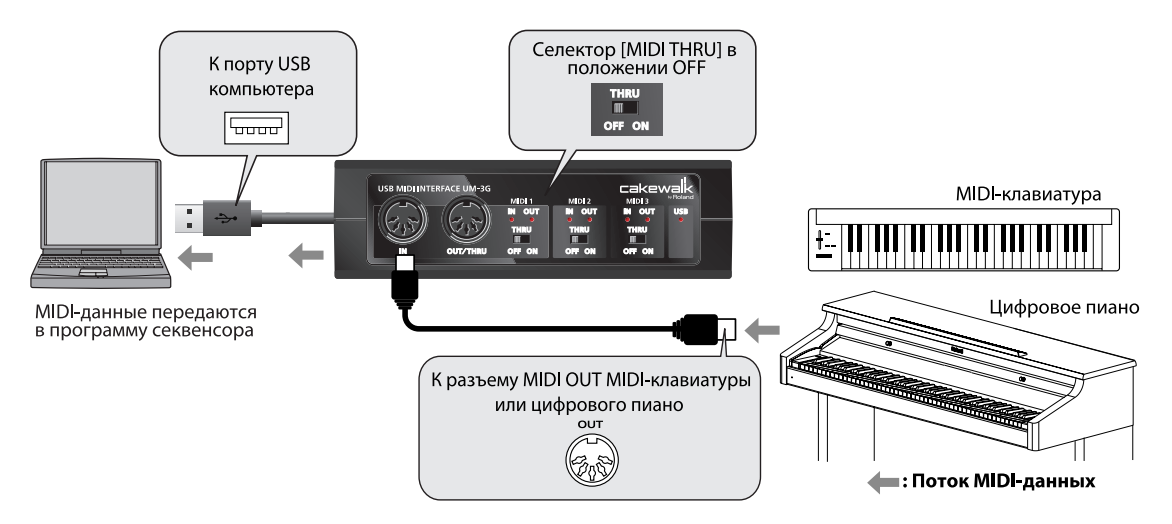

#### Установки MIDI-оборудования

В программе секвенсора выберите MIDI-устройство для разъема, к которому подключено MIDI-оборудование (например, MIDI-клавиатура или цифровое пиано).

#### Установка селектора [MIDI THRU]

| Селектор [MIDI THRU] | OFF |
|----------------------|-----|
|----------------------|-----|

MIDI-данные с MIDI-оборудования (MIDI-клавиатура, цифровое пиано), подключенного к UM-3G через разъем MIDI IN, передаются в компьютер.

\* Не переключайте селектор [MIDI THRU] во время работы UM-3G. В противном случае возникнут ошибки в передаче MIDI-данных.

# Передача MIDI-данных из программы секвенсора в звуковой модуль MIDI или цифровое пиано

Для передачи MIDI-данных из программы секвенсора в звуковой модуль MIDI или цифровое пиано необходимо произвести коммутацию и определить установки, как описано ниже.

\* Перед коммутацией с другим оборудованием необходимо установить в минимум громкость всех подключаемых устройств, чтобы избежать повреждения аппаратуры.

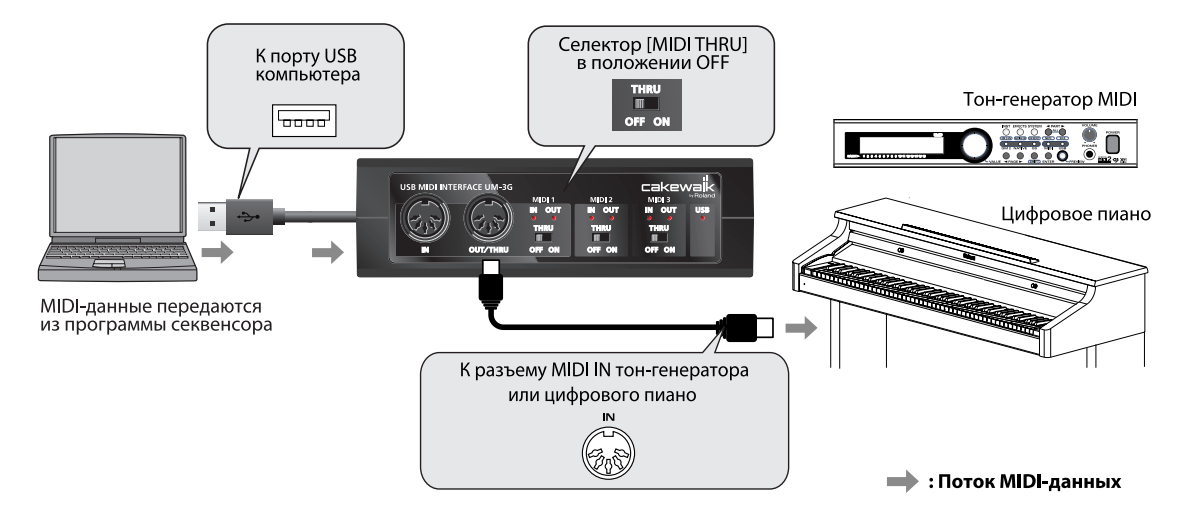

#### Установки MIDI-оборудования

В программе секвенсора выберите MIDI-устройство для разъема, к которому подключено MIDI-оборудование (например, MIDI-клавиатура или цифровое пиано).

\* Использование UM-3G с программой Windows Media Player описано на стр. 20.

#### Установка селектора [MIDI THRU]

| Селектор [MIDI THRU] | OFF |
|----------------------|-----|
|----------------------|-----|

MIDI-данные из компьютера передаются в MIDI-устройство (т.е., звуковой модуль MIDI, цифровое пиано), скоммутированное с UM-3G через разъем MIDI OUT/THRU.

\* Не переключайте селектор [MIDI THRU] во время работы UM-3G. В противном случае возникнут ошибки в передаче MIDI-данных.

# Передача MIDI-данных с MIDI-клавиатуры или другого устройства в звуковой модуль MIDI

Для передачи MIDI-данных с MIDI-клавиатуры в звуковой модуль MIDI необходимо произвести коммутацию и определить установки, как описано ниже. Коммутация UM-3G с компьютером не требуется.

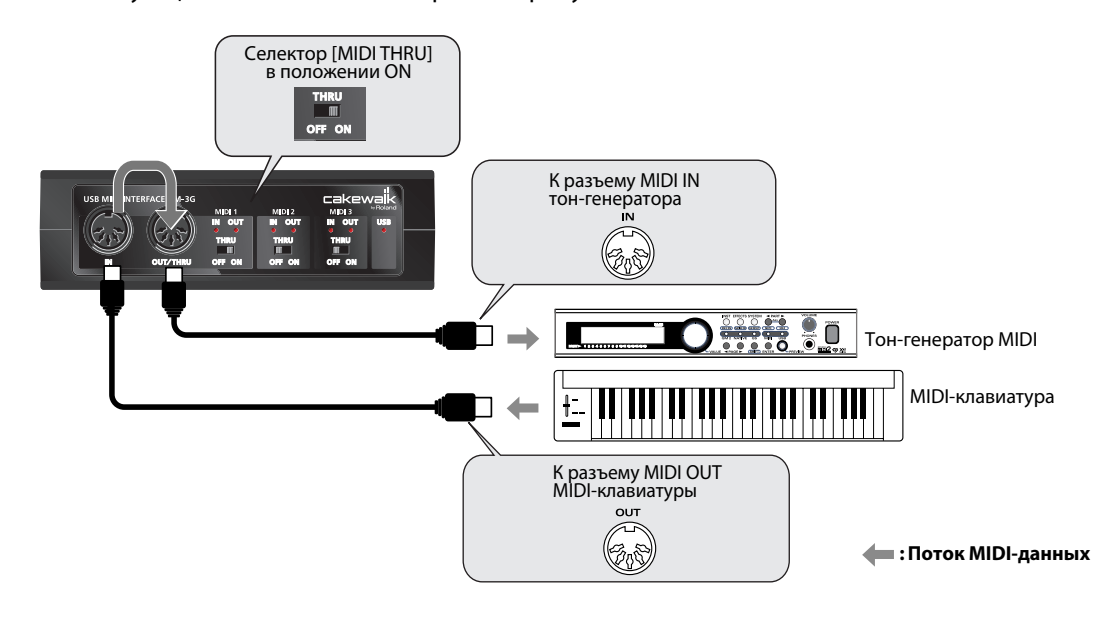

#### Установки MIDI-оборудования

Поскольку компьютер не используется, данные установки не требуются.

#### Установка селектора [MIDI THRU]

| Селектор [MIDI THRU] | ON |
|----------------------|----|
|----------------------|----|

MIDI-данные с MIDI-оборудования (MIDI-клавиатура, цифровое пиано), скоммутированного с UM-3G через разъем MIDI IN, передаются в звуковой модуль MIDI, подключенный к UM-3G через разъем MIDI OUT. Даже если UM-3G подключен к компьютеру, в последний MIDI-данные не поступают.

- \* Не переключайте селектор [MIDI THRU] во время работы UM-3G. В противном случае возникнут ошибки в передаче MIDI-данных.
- \* Когда селектор [MIDI THRU] установлен в ОN, индикаторы MIDI IN и MIDI OUT не светятся.

При возникновении неисправности ознакомьтесь с данной главой. Приведенная ниже информация поможет решить возникшую проблему.

 \* Работа с ОС Windows или Macintosh описана в документации на используемую операционную систему.

# Проблемы с установкой драйвера USB

## Невозможно установить драйвер

Переустановите драйвера согласно разделу "Коммутация и установка драйвера" (→ Windows Vista: стр. 12, Windows XP: стр. 15, Macintosh: стр. 19).

#### Корректно ли скоммутирован UM-3G?

Проверьте подключение UM-3G к порту USB компьютера.

#### Возможно подключены другие устройства USB?

Отключите все устройства USB (кроме мыши и клавиатуры) от компьютера перед началом установки.

#### Достаточен ли уровень пользовательского доступа в Windows?

Необходимо авторизироваться в Windows под одной из следующих учетных записей.

- Пользователь группы Администратор, например, Administrator
- Пользователь с типом доступа Computer Administrator
- \* См. документацию на компьютер.

#### Возможно выполняются фоновые задачи (например, антивирусное ПО)?

В таком случае, установка может произойти некорректно. Перед началом установки за-кройте все фоновые приложения.

# Присутствуют ли в Device Manager устройства, помеченные как "Other", "Unknown" или "?/!/X"? (Windows)

Если драйвер установлен некорректно, соответствующее ему устройство будет иметь "незавершенный" статус.

Удалите драйвер UM-3G (см. "Удаление драйвера" (стр. 36)) и повторно установите его (см. "Коммутация и установка драйвера" (стр. 11)).

#### Достаточна ли мощность компьютера или хаба USB?

При недостатке мощности питания UM-3G функционировать не будет. Проверьте следующее.

- Если используется ноутбук с питанием от батарей, UM-3G может работать нестабильно. Подключите ноутбук к сетевому адаптеру.
- Схема управления питанием компьютера может ограничивать мощность, выделяемую для USB. Измените настройки компьютера.
- Некоторые хабы USB с шинным питанием не работают с UM-3G. Используйте активный хаб USB (хаб с блоком питания).

#### Корректно ли установлен диск CD-ROM в привод CD-ROM компьютера?

Убедитесь в корректности установки диска CD-ROM.

#### Возможно загрязнены диск CD-ROM или линза привода CD-ROM?

Произведите очистку диска или линзы привода CD-ROM специальными чистящими средствами.

#### Возможно установка производится с сетевого привода CD-ROM?

Установка драйвера с сетевого привода CD-ROM невозможна.

## Не отображается сообщение "Found New Hardware Wizard" (Windows XP)

#### Корректно ли скоммутирован кабель USB?

Проверьте подключение UM-3G к компьютеру.

После коммутации по USB для распознавания компьютером UM-3G требуется некоторое время.

Установка цифровой подписи драйвера (Windows XP)

Иногда установка "Driver Signing Option" может препятствовать установке драйвера. Проверьте следующее и измените установки.

**1.** Откройте **Control Panel**, нажмите **Performance and Maintenance**, затем нажмите иконку **System**.

\* При работе в режиме "Classic view" дважды нажмите **System**.

- 2. Нажмите ярлык Hardware и затем нажмите [Driver Signing]. Отобразится диалоговое окно Driver Signing Options.
- **3.** В диалоговом окне Driver Signing Options выберите Warn или Ignore и нажмите [OK].
- **4.** Нажмите **[OK]** для закрытия диалогового окна **System Properties**.
- 5. Установите драйвер, как описано в процедуре для "Windows XP" (стр. 15).
  - \* По окончании установки можно вернуть установки цифровой подписи драйвера в исходное состояние.

Сообщение "Found New Hardware Wizard" отображается даже после установки драйвера (Windows XP)

# Возможно в UM-3G, подключаемом к компьютеру, селектор MODE установлен в положение SLAVE?

Установите селектор [MODE] в **MASTER** и повторите подключение.

# При подключении UM-3G к другому порту USB компьютер запрашивает файл драйвера.

Если компьютер или хаб USB имеет несколько портов USB, при подключении UM-3G к другому порту USB компьютер может запросить драйвер, даже если он уже установлен. Это — штатная ситуация, неисправностью не являющаяся. Установите драйвер согласно следующей процедуре.

1. Кабелем USB подключите UM-3G к компьютеру.

- **2.** В нижнем правом углу экрана отобразится сообщение **"Found New Hardware"**. Дождитесь появления сообщения **Found New Hardware Wizard**.
  - \* До появления данного сообщения может пройти некоторое время.
  - 1. При запросе на соединение с узлом Windows Update выберите No и нажмите [Next].
  - 2. Выберите Install the software automatically (Recommended) и нажмите [Next].
  - **3.** Если отобразится диалоговое окно **Install Hardware**, нажмите [**Continue Anyway**] для продолжения установки.
    - Если продолжить невозможно, нажмите [OK] для прекращения установки, обратитесь к разделу "Установка цифровой подписи драйвера (Windows XP)" (стр. 29) и переустановите драйвер.
  - **4.** Когда экран отобразит **Completing the Found New Hardware Wizard**, нажмите **[Finish]**.
- **3.** Экран отобразит "Completing the Found New Hardware Wizard". Нажмите [Finish] для закрытия диалогового окна Driver Setup.
- 4. Когда отобразится диалоговое окно Change System Settings, нажмите [Yes] для перезагрузки Windows.

Если при установке наблюдаются сбои, удалите драйвер UM-3G, выполнив процедуру "Удаление драйвера" (стр. 36), и вновь установите его, как описано в разделе "Коммутация и установка драйвера" (стр. 11).

## Перед именем устройства отображается "2-"

При подключении UM-3G к другому порту USB или при подключении дополнительного прибора UM-3G (или UM-3EX) некоторые ОС перед именем устройства автоматически добавляют номер, но это не является неисправностью.

\* Чтобы избежать такого рода наименований, подключайте UM-3G к одному и тому же порту USB или удалите драйвер UM-3G, выполнив процедуру "Удаление драйвера" (стр. 36), и вновь установите его, как описано в разделе "Коммутация и установка драйвера" (стр. 11).

# Проблемы при работе с UM-3G

# Устройство UM-3G недоступно

#### Возможно некорректно установлен драйвер?

Если по каким-либо причинам драйвер UM-3G установлен некорректно, удалите его, выполнив процедуру "Удаление драйвера" (стр. 36), и вновь установите его, как описано в разделе "Коммутация и установка драйвера" (стр. 11).

#### Отображается ли имя MIDI-устройства UM-3G?

Если имя устройства не отображается, закройте все использующие UM-3G приложения, отключите кабель USB и вновь подключите его.

Если проблема осталась, удалите драйвер UM-3G, выполнив процедуру "Удаление драйвера" (стр. 36), и вновь установите его, как описано в разделе "Коммутация и установка драйвера" (стр. 11).

### Не находился ли компьютер в режиме ожидания ("спящем режиме") при подключении UM-3G?

Если UM-3G работает некорректно после выхода компьютера из режима ожидания, закройте все приложения, отключите кабель USB от UM-3G и вновь подключите его.

#### Не отключался ли кабель USB в процессе работы с UM-3G?

UM-3G может перестать корректно работать, если в процессе работы отключался USBкабель. Если это произошло, закройте все приложения, отключите кабель USB от UM-3G и вновь подключите. Если проблема осталась, перезагрузите компьютер.

#### В некоторых компьютерах драйвер загружается некорректно, если UM-3G подключен до загрузки Windows.

В таком случае подключайте UM-3G после загрузки Windows.

#### Не используется ли Media Player, входящий в состав Windows Vista?

В Windows Vista средствами Media Player выбрать UM-3G невозможно.

#### Прерывания звука при воспроизведении по MIDI

#### Измените установки "Performance" (Windows).

Возможно проблему можно решить изменением установок "Performance", как описано ниже.

#### **Windows Vista**

- 1. Откройте Control Panel, нажмите System and Maintenance и нажмите System.
  - \* При использовании "Classic view" дважды нажмите иконку System.
- 2. В списке задач слева нажмите Advanced System Settings.
- 3. Отобразится диалоговое окно User Account Control; нажмите [Continue].
  - \* Если отобразится запрос на ввод пароля администратора, войдите в Windows с доступом администратора и повторите процедуру.
- 4. Нажмите Performance [Settings] и нажмите ярлык Advanced.
- 5. Выберите Background services и нажмите [OK].
- 6. Нажмите [OK] для закрытия System Properties.

#### Windows XP

- **1.** Откройте **Control Panel**, нажмите **Performance and Maintenance**, дважды нажмите **System**.
  - \* При использовании "Classic view" дважды нажмите иконку System.
- 2. Нажмите ярлык Advanced и нажмите Performance [Settings].
- **3.** Нажмите ярлык **Advanced**.
- 4. Выберите Background services и нажмите [OK].
- 5. Нажмите [OK] для закрытия System Properties.

#### Возможно работают другие приложения?

Закройте все ненужные программы.

Если программа отображается в панели задач, ее также необходимо закрыть.

# Поэкспериментируйте с установкой флажка "Lighten the processing load on the computer" в диалоговом окне Driver Settings (Windows).

Выполните следующую процедуру.

- \* Изменения этой установки будут приняты после отключения и повторного подключения UM-3G кабелем USB.
- \* Если проблемы отсутствуют, не устанавливайте этот флажок (состояние по умолчанию).
- **1.** Закройте все программы, использующие UM-3G.
- 2. Откройте Control Panel, нажмите Additional Options, затем нажмите UM-3G.

\* При использовании "Classic view" дважды нажмите иконку UM-3G. Отобразится диалоговое окно UM-3G Driver Settings.

- **3.** Установите в этом окне флажок Lighten Load.
- **4.** Нажмите [OK].

#### Невозможны запись/воспроизведение

#### Корректно ли установлен драйвер?

После инсталляции проверьте следующие установки UM-3G:

Windows Vista: **"Входные/выходные настройки устройства в программе"** (стр. 14) Windows XP: **"Входные/выходные настройки устройства в программе"** (стр. 18) Macintosh: **"Настройки MIDI-устройства"** (стр. 20)

# Не вошел ли компьютер в режим ожидания ("спящий режим") в процессе записи или воспроизведения?

Если UM-3G работает некорректно после выхода компьютера из режима ожидания, закройте все приложения, отключите кабель USB от UM-3G и вновь подключите его. Если проблема осталась, перезагрузите компьютер.

\* Установки управления питанием могут приводить к прерыванию воспроизведения звука. См. документацию на конкретную модель компьютера.

#### Не отключался ли кабель USB в процессе записи или воспроизведения?

UM-3G может перестать корректно записывать или воспроизведить, если в процессе работы отключался USB-кабель. Остановите запись или воспроизведение в программе и повторите попытку. Если она привела к неудаче, закройте все приложения, отключите кабель USB от UM-3G и вновь подключите его.

# Воспроизведение/запись произвольно останавливаются и больше не продолжаются

## Возможно при работе с UM-3G компьютер выполняет задачу с большой загрузкой процессора, например, обращается к приводу CD-ROM или к сети?

Если процессор сильно загружается, работа с UM-3G может быть нарушена. В этом случае остановите воспроизведение/запись и перезапустите их. Если перезапустить воспроизведение/запись невозможно, закройте все программы, использующие UM-3G, отключите кабель USB от UM-3G и затем снова подключите его.

# Нестабильность операционной системы

#### Включался ли компьютер с уже подключенным UM-3G?

В некоторых системах включение компьютера при уже подключенных устройствах USB может приводить к сбоям при загрузке или в работе OC. В таком случае, перед включением компьютера отключите UM-3G.

# Звуковой модуль не реагирует на входящие MIDI-данные

#### Не установлен ли селектор [MIDI THRU] на UM-3G в положение ON?

Установите селектор [MIDI THRU] в положение OFF.

#### Возможно перепутана коммутация MIDI-кабелей?

Проверьте MIDI-коммутацию (стр. 27).

#### Корректны ли установки звукового модуля?

Проверьте установки и громкость звукового модуля.

#### Горит ли индикатор USB на UM-3G?

Если индикатор USB не горит, значит компьютер не распознал UM-3G.

Проверьте коммутацию UM-3G с компьютером.

Также необходимо, чтобы был корректно установлен драйвер.

→ "Коммутация и установка драйвера" (Windows Vista: стр. 12/ Windows XP: стр. 15/ Macintosh: стр. 19)

## Ноты воспроизводятся дважды

## Установлен ли в звуковом модуле параметр Local On? Включена ли функция Thru в программе секвенсора?

Если ноты воспроизводятся дважды измените следующие установки. Также см. документацию на используемое оборудование.

- Звуковой модуль: Local Off
- Функция Thru программы секвенсора: Off

# Удаление драйвера

Если драйвер установлен некорректно, компьютер может не распознавать UM-3G. В таком случае, необходимо удалить драйвер, выполнив описанную ниже процедуру, и повторно установить его (стр. 11).

### Windows

- \* Вид экрана зависит от используемой ОС.
- 1. Раскоммутируйте все USB-кабели (за исключением клавиатуры и мыши USB) и загрузите Windows.

Войдите в систему с привилегиями администратора (например, под именем Administrator).

- **2.** Вложите прилагаемый CD-ROM в привод CD-ROM компьютера.
- **3.** На CD-ROM найдите и дважды нажмите файл **Uninstal.exe**.

| Windows Vista: | UM-3G\Driver\Vista\Uninstal.exe |
|----------------|---------------------------------|
| Windows XP:    | UM-3G\Driver\XP\Uninstal.exe    |

- **4.** Экран отобразит **"The installed UM-3G driver will be uninstalled"**. Нажмите **[OK]**. При отображении любого другого сообщения следуйте его рекомендациям.
- 5. Экран отобразит "Uninstallation was completed". Нажмите [OK] для перегрузки Windows.

## Macintosh

- \* Вид экрана зависит от используемой ОС.
- Раскоммутируйте все USB-кабели (за исключением клавиатуры и мыши USB) и загрузите OC.
- **2.** Вложите прилагаемый CD-ROM в привод CD-ROM компьютера.
- **3.** На CD-ROM в папке Driver дважды нажмите UM3G\_Uninstaller. UM-3G\Driver\UM3G\_Uninstaller
- **4.** Экран отобразит **"This uninstalls UM-3G driver from this Macintosh"**. Нажмите **[Uninstall]**.

При отображении любого другого сообщения следуйте его рекомендациям.

- 5. Экран отобразит "Are you sure to uninstall the driver?". Нажмите [OK].
- 6. Отобразится диалоговое окно Authenticate или "Installer requires that you type your password". Введите пароль и нажмите [OK].
- **7.** Экран отобразит **"Uninstallation is completed"**. Нажмите [**Restart**] для перегрузки Macintosh.
  - \* Перезагрузка может занять некоторое время.

# Подключение нескольких приборов UM-3G (или UM-3EX)

К одному компьютеру по USB можно одновременно подключить до трех приборов UM-3G (или UM-3EX).

\* В зависимости от конфигурации конкретного компьютера, одновременное использование более одного прибора может оказаться невозможным.

# **Номер UNIT**

При подключении нескольких приборов UM-3G (или UM-3EX) установите селекторами [UNIT] в каждом UM-3G (или UM-3EX) разные номера UNIT.

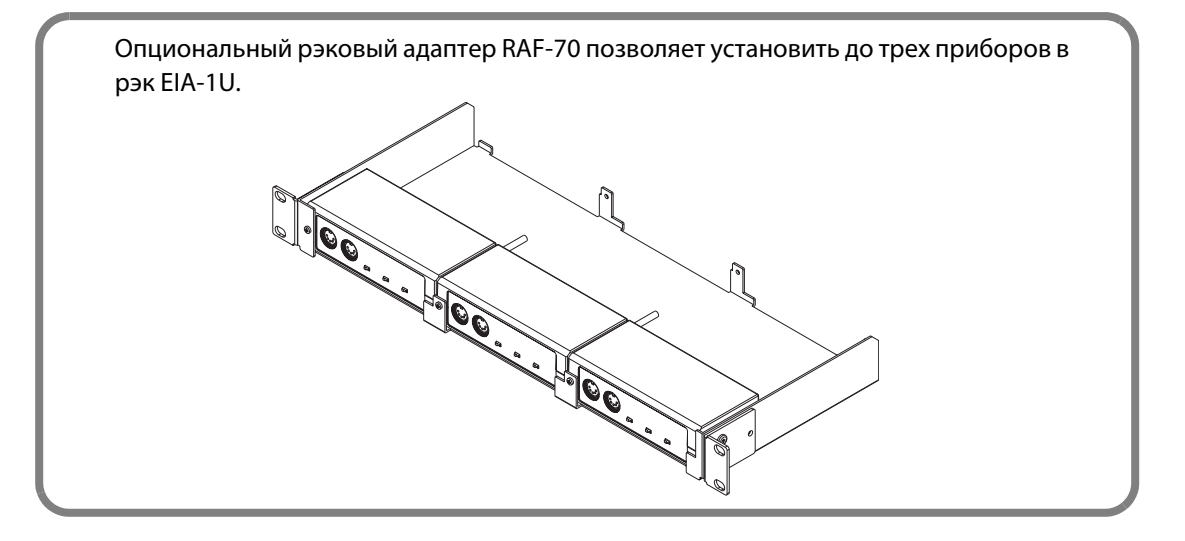

# Установка драйвера

При подключении нескольких приборов UM-3G (или UM-3EX) произведите следующие установки и коммутацию.

# **Windows Vista**

**1.** Сначала установите драйвер для первого прибора UM-3G (см. "Установка драйвера" (стр. 12)).

По окончании установки, временно отключите UM-3G от компьютера.

\* При этом не подключайте остальные приборы UM-3G (или UM-3EX).

- Если используется UM-3EX, установите его драйвер процедурой шага 1. Драйвер UM-3EX находится на прилагаемом "UM-2G/UM-3G CD-ROM".
   Support\UM-3EX Driver\Vista\Setup.exe
- **3.** Установите селекторы [MODE] и [UNIT] на UM-3G (или UM-3EX).

|                                  | Селектор [MODE] | Селектор [UNIT] |
|----------------------------------|-----------------|-----------------|
| Первый прибор UM-3G              | MASTER          | 1               |
| Второй прибор UM-3G (или UM-3EX) | SLAVE           | 2               |
| Третий прибор UM-3G (или UM-3EX) | SLAVE           | 3               |

\* При совместном использовании UM-3G и UM-3EX необходимо задействовать UM-3G в качестве первого подключенного к компьютеру прибора. Использование UM-3EX в качестве первого прибора невозможно.

- **4.** Подключите второй прибор UM-3G (или UM-3EX) к верхнему разъему UM-3G/UM-3EX первого прибора UM-3G.
- **5.** Подключите третий прибор UM-3G (или UM-3EX) к нижнему разъему UM-3G/UM-3EX первого прибора UM-3G.
- 6. Подключите первый прибор UM-3G к компьютеру.
   Начнется автоматическое сканирование подключенных приборов.
   На этом установка драйвера будет закончена.

К именам входных/выходных MIDI-устройств будут добавлены номера UNIT.

В приложении выберите нужное входное/выходное MIDI-устройство.

| Селектор [UNIT] | Примеры имен MIDI-устройств                  |
|-----------------|----------------------------------------------|
| 1               | 1 (UM-3G(1))<br>2 (UM-3G(1))<br>3 (UM-3G(1)) |
| 2               | 1 (UM-3G(2))<br>2 (UM-3G(2))<br>3 (UM-3G(2)) |
| 3               | 1 (UM-3G(3))<br>2 (UM-3G(3))<br>3 (UM-3G(3)) |

- \* Иногда перед именем входного/выходного MIDI-устройства операционная система автоматически добавляет цифру, наподобие "2-" или "3-". Это число не имеет никакого отношения к установке номера UNIT.
- \* Для UM-3EX вместо "UM-3G" в имени входного/выходного MIDI-устройства отображается "UM-3EX".

### **Windows XP**

**1.** Сначала установите драйвер для первого прибора UM-3G (см. "Установка драйвера" (стр. 15)).

По окончании установки, временно отключите UM-3G от компьютера.

\* При этом не подключайте остальные приборы UM-3G (или UM-3EX).

- Если используется UM-3EX, установите его драйвер процедурой шага 1. Драйвер UM-3EX находится на прилагаемом "UM-2G/UM-3G CD-ROM".
   Support\UM-3EX Driver\Vista\Setup.exe
- 3. Установите селекторы [MODE] и [UNIT] на UM-3G (или UM-3EX).

|                                  | Селектор [MODE] | Селектор [UNIT] |
|----------------------------------|-----------------|-----------------|
| Первый прибор UM-3G              | MASTER          | 1               |
| Второй прибор UM-3G (или UM-3EX) | SLAVE           | 2               |
| Третий прибор UM-3G (или UM-3EX) | SLAVE           | 3               |

\* При совместном использовании UM-3G и UM-3EX необходимо задействовать UM-3G в качестве первого подключенного к компьютеру прибора. Использование UM-3EX в качестве первого прибора невозможно.

- **4.** Подключите второй прибор UM-3G (или UM-3EX) к верхнему разъему UM-3G/UM-3EX первого прибора UM-3G.
- **5.** Подключите третий прибор UM-3G (или UM-3EX) к нижнему разъему UM-3G/UM-3EX первого прибора UM-3G.
- **6.** Подключите первый прибор UM-3G к компьютеру.
- 7. Отобразится сообщение Found New Hardware Wizard. При запросе на соединение с узлом Windows Update выберите No и нажмите [Next].
- 8. Выберите Install the software automatically (Recommended) и нажмите [Next]. Если отобразится диалоговое окно Hardware Installation, нажмите [Continue Anyway] для продолжения установки.
  - \* Если продолжить невозможно, нажмите **[OK]** для прекращения установки, обратитесь к разделу "Установка цифровой подписи драйвера (Windows XP)" (стр. 29) и повторите установку.
- 9. Экран отобразит "Completing the Found New Hardware Wizard". Нажмите [Finish]. При повторном отображении сообщения Found New Hardware Wizard повторите шаги 7 - 9.

На этом установка драйвера будет закончена. В приложении выберите нужное входное/выходное MIDI-устройство.

| Селектор [UNIT] | Примеры имен MIDI-устройств                  |
|-----------------|----------------------------------------------|
| 1               | 1 (UM-3G(1))<br>2 (UM-3G(1))<br>3 (UM-3G(1)) |
| 2               | 1 (UM-3G(2))<br>2 (UM-3G(2))<br>3 (UM-3G(2)) |
| 3               | 1 (UM-3G(3))<br>2 (UM-3G(3))<br>3 (UM-3G(3)) |

 \* Для UM-3EX вместо "UM-3G" в имени входного/выходного MIDI-устройства отображается "UM-3EX".

# Macintosh

- 1. Сначала установите драйвер UM-3G (см. "Установка драйвера" (стр. 19)).
  - \* После установки драйвера не подключайте UM-3G к компьютеру.
- Если используется UM-3EX, установите его драйвер процедурой шага 1. Драйвер UM-3EX находится на прилагаемом "UM-2G/UM-3G CD-ROM".
   Support\UM-3EX Driver\Setup.exe

\* После установки драйвера не подключайте UM-3EX к компьютеру.

**3.** Установите селекторы [MODE] и [UNIT] на UM-3G (или UM-3EX).

|                                  | Селектор [MODE] | Селектор [UNIT] |
|----------------------------------|-----------------|-----------------|
| Первый прибор UM-3G              | MASTER          | 1               |
| Второй прибор UM-3G (или UM-3EX) | SLAVE           | 2               |
| Третий прибор UM-3G (или UM-3EX) | SLAVE           | 3               |

- \* При совместном использовании UM-3G и UM-3EX необходимо задействовать UM-3G в качестве первого подключенного к компьютеру прибора. Использование UM-3EX в качестве первого прибора невозможно.
- **4.** Подключите второй прибор UM-3G (или UM-3EX) к верхнему разъему UM-3G/UM-3EX первого прибора UM-3G.
- **5.** Подключите третий прибор UM-3G (или UM-3EX) к нижнему разъему UM-3G/UM-3EX первого прибора UM-3G.
- **6.** Подключите первый прибор UM-3G к компьютеру.

На этом установка драйвера будет закончена.

Произведите MIDI-настройки всех подключенных приборов UM-3G (и UM-3EX), как описано в разделе "Настройки MIDI-устройства" (стр. 20).

# Примеры коммутации

# Подключение двух приборов UM-3G (или UM-3EX)

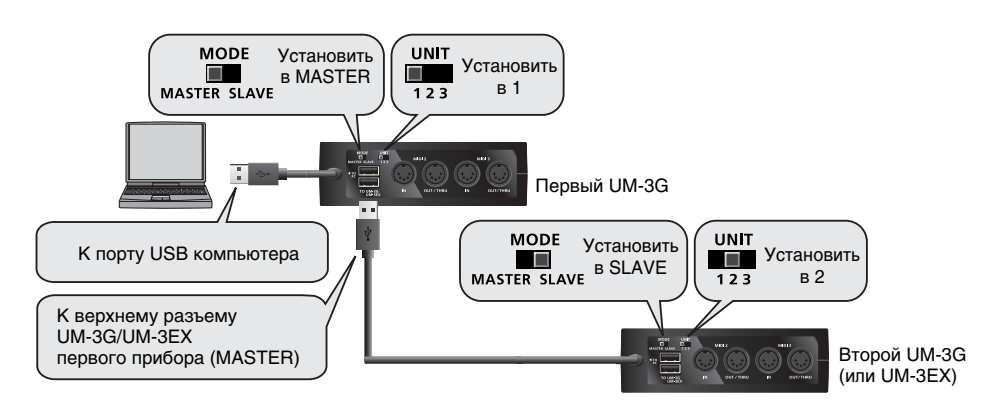

## Установки селекторов [MODE] и [UNIT]

| Селектор                     | Условие                                                 | Установка |
|------------------------------|---------------------------------------------------------|-----------|
| UM-3G подключен к компьютеру |                                                         | MASTER    |
| Селектор [MODE]              | UM-3G (или UM-3EX) подключен к разъему UM-3G/<br>UM-3EX | SLAVE     |
|                              | Первый прибор                                           | 1         |
|                              | Второй прибор                                           | 2         |

\* Не изменяйте установку селектора [MODE] или [UNIT], когда UM-3G (или UM-3EX) подключен к компьютеру. Перед изменением установки селектора [MODE] или [UNIT] необходимо отключить UM-3G (или UM-3EX) от компьютера, переключить селектор и вновь подключить UM-3G (или UM-3EX) к компьютеру.

# Подключение трех приборов UM-3G/3EX

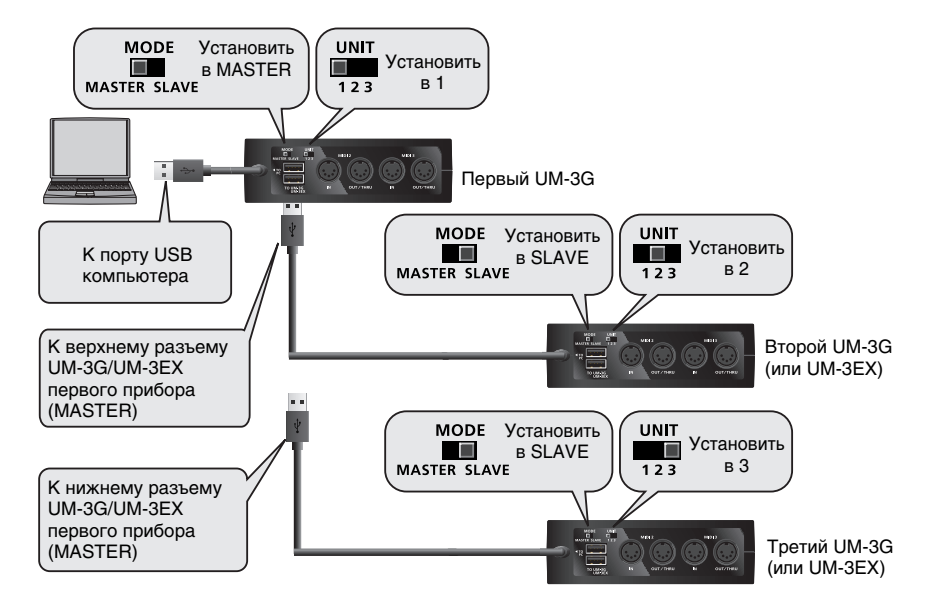

## Установки селекторов [MODE] и [UNIT]

| Селектор        | Условие                                                 | Установка |
|-----------------|---------------------------------------------------------|-----------|
|                 | UM-3G подключен к компьютеру                            | MASTER    |
| Селектор [MODE] | UM-3G (или UM-3EX) подключен к разъему UM-3G/<br>UM-3EX | SLAVE     |
| Селектор [UNIT] | Первый прибор                                           | 1         |
|                 | Второй прибор                                           | 2         |
|                 | Третий прибор                                           | 3         |

\* Не изменяйте установку селектора [MODE] или [UNIT], когда UM-3G (или UM-3EX) подключен к компьютеру. Перед изменением установки селектора [MODE] или [UNIT] необходимо отключить UM-3G (или UM-3EX) от компьютера, переключить селектор и вновь подключить UM-3G (или UM-3EX) к компьютеру.

# ПРЕДУПРЕЖДЕНИЕ

Избегайте следующих конфигураций.

#### UM-3G установлен в SLAVE и подключен к компьютеру

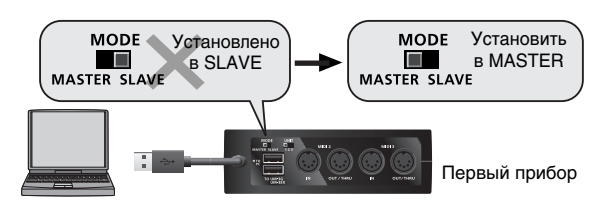

#### UM-3G (или UM-3EX) установлен в MASTER и подключен к разъему UM-3G/UM-3EX

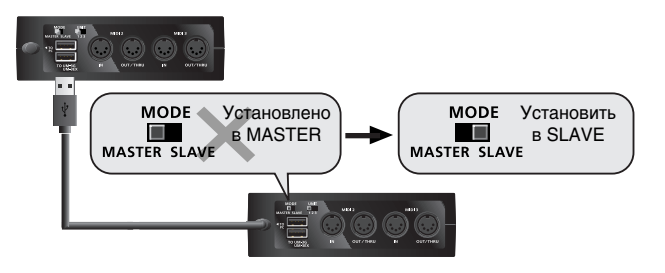

Спецификации

# UM-3G: MIDI-интерфейс USB

## Контроллеры

Селектор [MIDI THRU] 1 Селектор [MIDI THRU] 2 Селектор [MIDI THRU] 3 Селектор [MODE] Селектор [UNIT]

#### Разъемы

Разъем MIDI IN x 3 (16 MIDI-каналов x 3) Разъем MIDI OUT/THRU x 3 (16 MIDI-каналов x 3) Кабель USB x 1 Разъем UM-3G/UM-3EX x 2

#### Питание

По шине USB от компьютера

#### Потребляемый ток

90 мА

#### Габариты

122.9 (Ш) х 48.0 (Г) х 28.0 (В) мм

#### Bec

125 г

#### Аксессуары

Руководство пользователя CD-ROM "UM-2G/UM-3G CD-ROM"

\* В интересах улучшения продукции, спецификации, внешний вид устройства и/или аксессуаров могут быть изменены без отдельного уведомления.

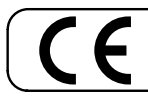

— Для стран Европы -

Данное изделие соответствует требованиям директивы EMC от 2004/108/EC.

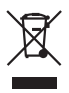

Данный символ означает, что отмеченное им изделие должно утилизироваться отдельно от домашних отходов, согласно принятому в конкретной стране законодательству.

# Информация

При необходимости ремонта обращайтесь в ближайший техцентр Roland по адресу:

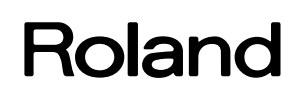

# **Roland Music**

Дорожная ул., д. 3, корп.6 117 545 Москва, Россия Тел: (495) 981-4967